## 参加証・領収証のダウンロード方法

当会の参加証・領収証はPDF形式でダウンロードいただけます

※参加登録ページからダウンロードする場合 (<u>https://medicalprime.jp/event/16igg4/</u>)

<u>事前参加登録</u> → <u>ログイン</u> →緑帯下の「参加イベントページ」をクリック→参加証・領収証アイコンをクリック

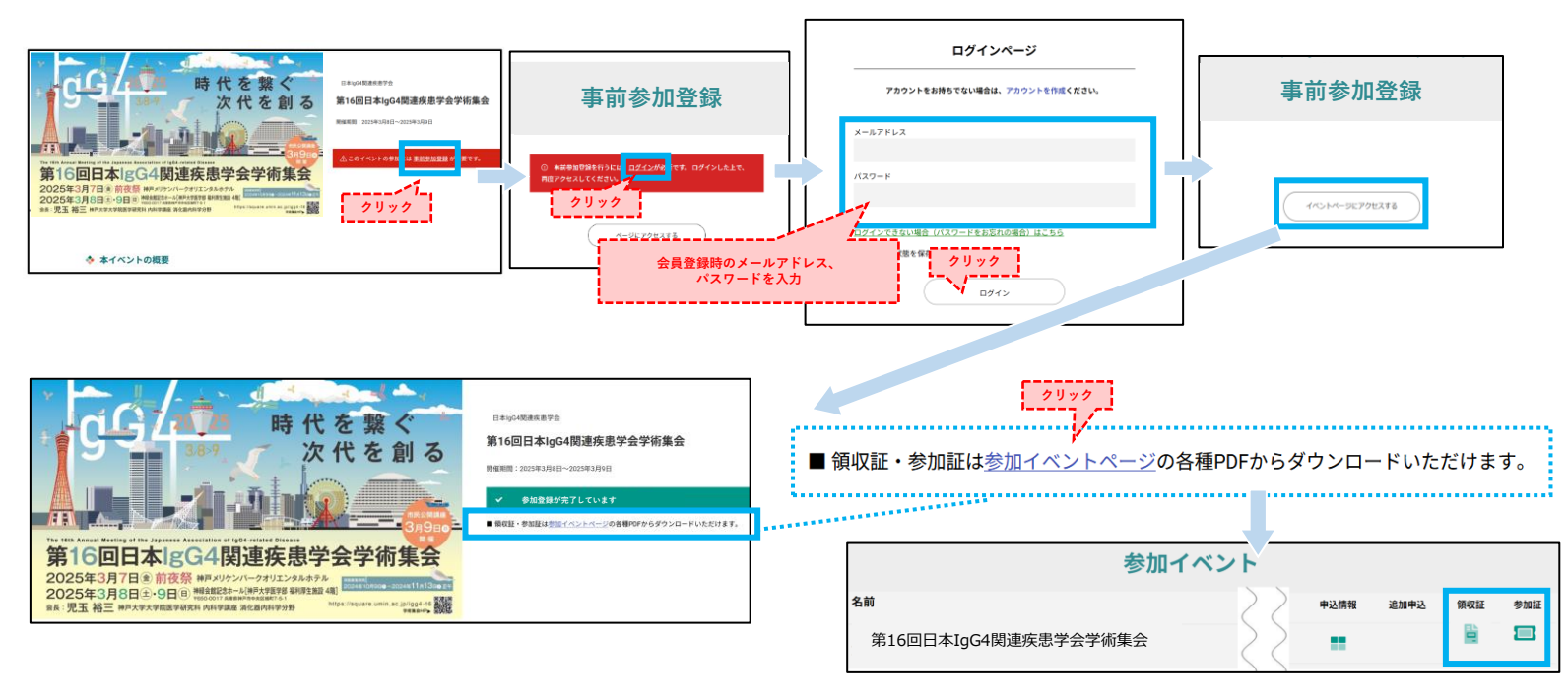

※Medical PrimeのTOPページからダウンロードする場合 (<u>https://medicalprime.jp/</u>)

<u>ログイン</u>→<u>マイページ</u>→<u>参加イベント</u>の参加証・領収証アイコンをクリック

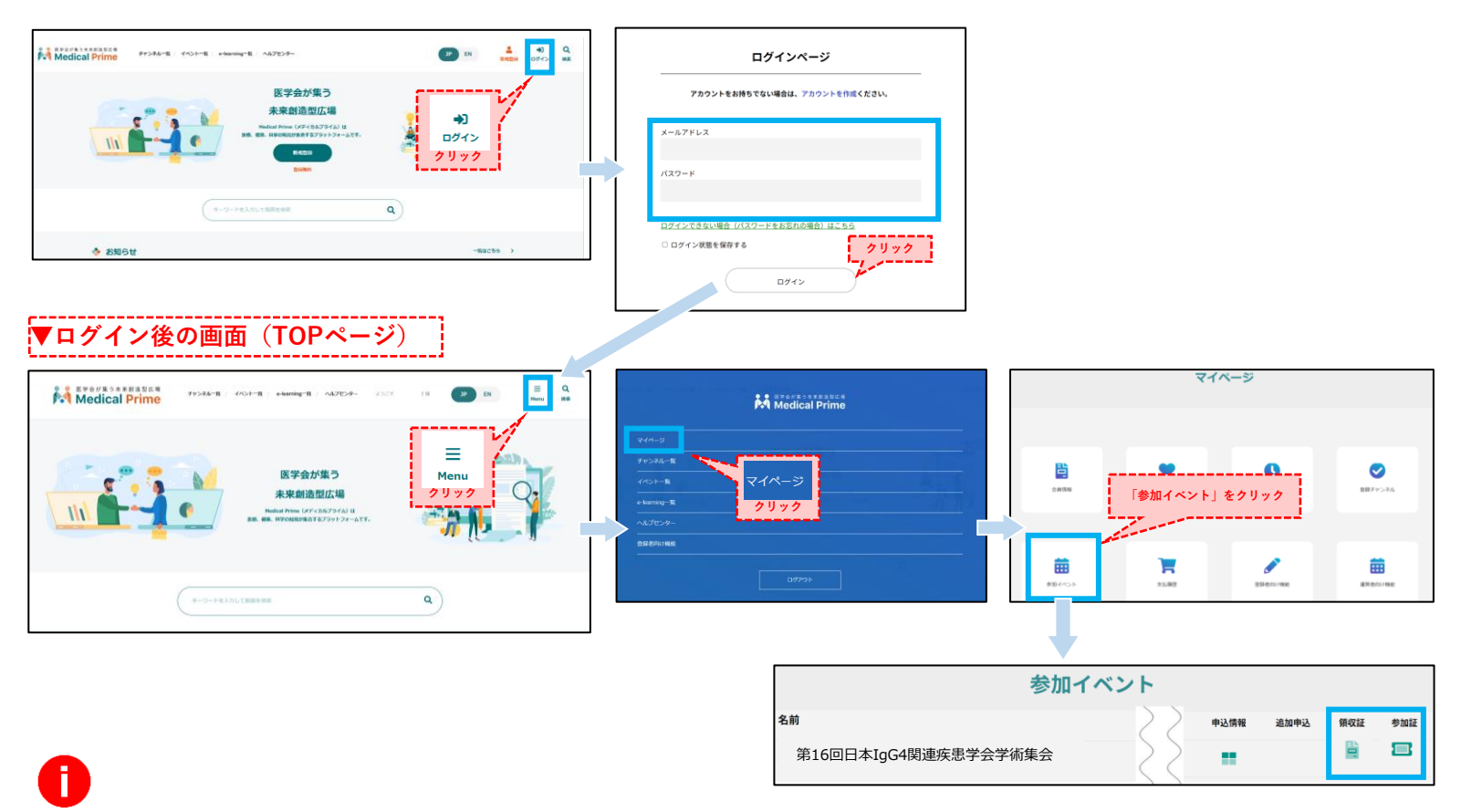

来場前に必ず参加証を印刷あるいはスマートフォン等への保存をお願いします 会場の参加受付にて参加証と引き換えに「参加PASS」をお渡しいたします。

## よくあるご質問:参加証・領収証アイコンを押してもダウンロードができません

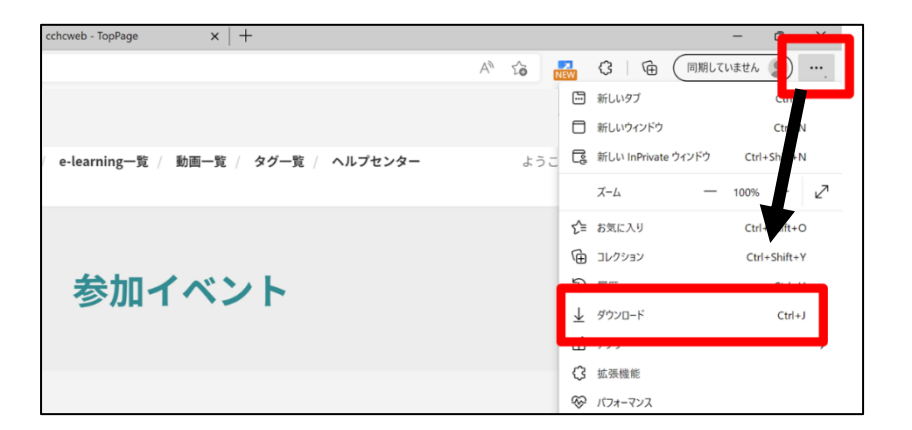

お使いのPC環境によっては、 ブラウザに直接保存されてい る場合がございます 解決しない場合は、下記のQA サイトもご参考ください https://help.medicalprime.j p/faq/660/

### スマートフォンの場合、機種によってダウンロード出来ない可能性がございますPC など別環境でのダウンロードをお試しください

#### スマートフォンにてご視聴の場合 ダウンロードファイルの保存場所が機種によって異なりますが、下記フォルダに保存されていることがございます □ iPhoneの場合 ダウンロードファイルの確認方法 (保存場所「ファイル」) □ Androidの場合 ダウンロードファイルの確認方法 (保存場所「マイファイル」「Files」など) × ₹48 13:58 Q B & A . 2.949 Ra Medical Prime < ▲ 更新者向け教育議演会... < 口 : medicalprime.jp Files ← ダウンロード ⊞ : 聞く 受講ステータス 受講完了 · ダウンロー (再生時間:59分(目標再生時間:59分) 日間像 20220706\_dd J 音声 受講テスト F#1×>>. 受講テス 受講テス C. 770 受講テストを受ける コレクション 市会: 海谷 原子 (川崎年秋大学) 海仑居内和 1812 FF iPhone+Chrome+シークレットモードの条件でダウンロー 正常に開けない場合がございます。 ドした場合は Files

ご不明な点がありましたら、ヘルプセンターをご覧ください。 Medical Prime ヘルプセンター

# https://help.medicalprime.jp/

お問い合わせは、上記リンクからお願いいたします

なおお問い合わせの際は文中に学会名

## 「第16回日本IgG4関連疾患学会学術集会」を記載ください

(ヘルプセンターには、ご質問の一例を掲載しておりますのでご参照ください)